# Stručná příručka

Ujistěte se, že máte všechny položky, které jsou vyobrazeny na obrázku obr. 1. (Štítky obsažené v balení mohou být různé.)

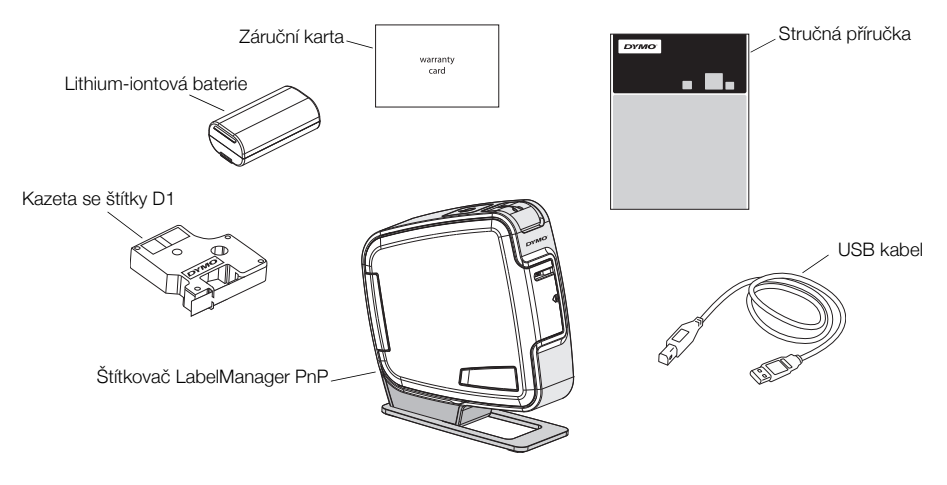

obr. 1

Seznamte se s funkcemi, které jsou zobrazeny na obr. 2.

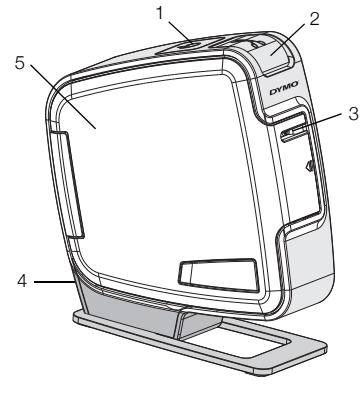

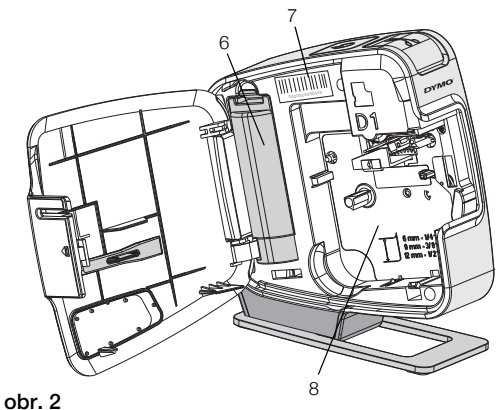

- Vypínač/stavová kontrolka 1
- 2 Tlačítko řezačky
- 3 Výstupní otvor štítků
- 4 USB port 5 Boční kryt

- Štítek se sériovým číslem 7
- Přihrádka na štítky 8

Přihrádka na baterii

#### Postup vložení baterie

Zdrojem energie štítkovače je dobíjecí lithium-iontová baterie.

#### Vložení baterie

- 1 Otevřete boční kryt štítkovače.
- 2 Sejměte kryt přihrádky na baterie. Viz obr. 3.
- 3 Vložte baterii do přihrádky na baterie, jak je zobrazeno.
- 4 Nasaďte zpět kryt přihrádky na baterie.
- 5 Zavřete boční kryt štítkovače.

POZNÁMKA Odstraňte baterii, pokud se štítkovač nebude delší dobu používat.

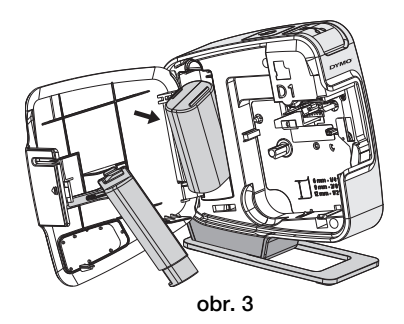

# Vložení kazety se štítky

Váš štítkovač používá kazety na štítky DYMO D1.

### Vložení kazety se štítky

- 1 Otevřete boční kryt štítkovače.
- 2 Ujistěte se, že podkladová i barvicí páska jsou u ústí kazety napnuté a že páska prochází mezi vodiči štítku.

Pokud je to nutné, otočte navíjecí cívkou pásky ve směru hodinových ručiček, abyste pásku dotáhli.

- 3 Vložte kazetu a pevně zatlačte, až kazeta zaklapne na místo. Viz obr. 5.
- 4 Zavřete boční kryt štítkovače.

Nůž řezačky je mimořádně ostrý. Při výměně kazetv se štítky udržujte prsty a ostatní části těla v dostatečné vzdálenosti od nože řezačky a nemačkejte tlačítko řezačky.

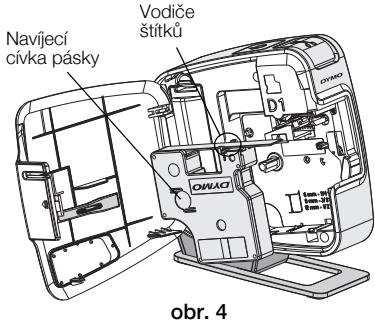

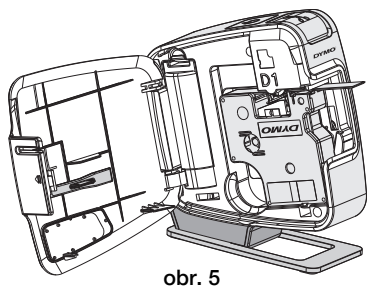

# Připojení štítkovače k vašemu počítači

Štítkovač připojte k počítači pomocí USB konektoru umístěného na zadní straně štítkovače. Pro použití štítkovače s vaším počítačem nemusíte instalovat přídavný software nebo ovladače.

#### Připojení štítkovače k vašemu počítači

- 1 Připojte USB kabel do USB portu na zadní straně štítkovače. Viz obr. 6.
- 2 Připojte druhý konec kabelu USB do volného USB portu na počítači.

POZNÁMKA Štítkovač musí být připojen

obr. 6 k napájenému portu USB. Je-li štítkovač připojen k nenapájenému portu USB, jako je tomu například u některých klávesnic Mac nebo nenapájených

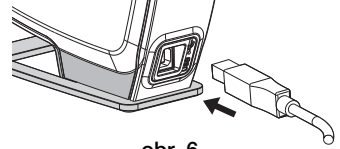

#### Spuštění zabudovaného softwaru

Zabudovaný software je uložen ve štítkovači; není nutná žádná instalace.

#### Spuštění softwaru pro Windows®

1 Pokud je to nutné, zapněte štítkovač stiskem vypínače.

Software může být spuštěn i automaticky, v závislosti na nastavení automatického spuštění ve Windows.

- 2 Pokud se software nespustí automaticky, proveďte jeden z následujících postupů:
  - Pokud se objeví dialogové okno automatického spuštění nebo automatického přehrání, spusťte software DYMO Label Light podle pokynů na obrazovce.
  - Pokud se dialogové okno automatického spuštění neobjeví, přejděte na Tento počítač->DYMO PnP, a poté klepněte na
     DYMO Label Light.exe.

#### Spuštění softwaru pro Mac OS®

- Pokud je to nutné, zapněte štítkovač stiskem vypínače.
  Svazek DYMO PnP se objeví na pracovní ploše.
- 2 Poklepáním na DYMO PnP tento svazek otevřete.
- 3 Poklepáním na 🗾 spustíte software.

#### Odpojení štítkovače od vašeho počítače

#### Odpojení štítkovače od vašeho počítače

- 1 (Pouze Mac) Přetáhněte svazek DYMO PnP do koše.
- 2 Vypněte štítkovač pomocí vypínače.
- 3 Odpojte kabel USB od vašeho počítače.

#### Tisk štítků s použitím zabudovaného softwaru

Následující obrázek ukazuje některé z funkcí, dostupných v softwaru.

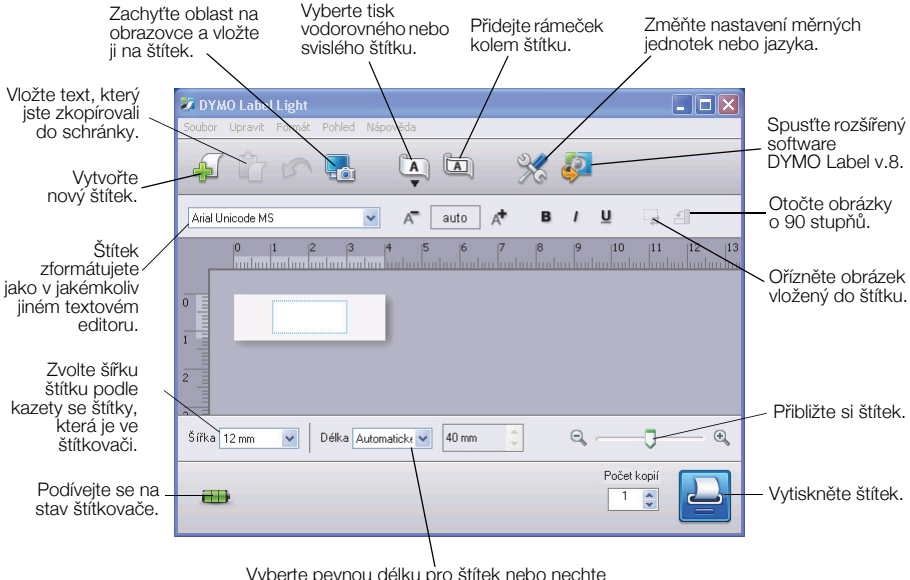

Vyberte pevnou délku pro štítek nebo nechte změnit velikost štítku automaticky podle textu.

#### Tisk vašeho prvního štítku

- 1 Klepněte jednou na štítek v oblasti pro úpravy a napište nějaký text.
- 2 Klepnutím na 실 vytisknete štítek.
- 3 Štítek odříznete stisknutím tlačítka řezačky na štítkovači.

#### Postup sejmutí a vložení obrázku z pracovní plochy

- 1 Klepněte na 🔚 na panelu nástrojů.
- 2 Přetažením kurzoru nakreslete rámeček výběru kolem oblasti, kterou chcete zachytit.

Vybraná oblast je vložena na váš štítek.

Chcete-li využít dalších rozšířených funkcí formátování, klepněte na ↓ zabudovaném softwaru a stáhněte a nainstalujte si software DYMO Label<sup>™</sup> v.8 z webové stránky DYMO.

# Údržba štítkovače

#### Dobíjení baterie

Štítkovač je dodáván s částečně nabitou lithium-iontovou baterií. Baterie se dobíjí pomocí připojení USB k vašemu počítači.

**POZNÁMKA** Štítkovač musí být připojen k napájenému portu USB. Je-li štítkovač připojen k nenapájenému portu USB, jako je tomu například u některých klávesnic Mac nebo nenapájených rozbočovačů USB, nemusí správně fungovat nebo se může špatně dobíjet.

Stav štítkovače je znázorněn ve spodním levém rohu okénka softwaru. Následující tabulka popisuje možné stavy štítkovače.

| # # # #     | Štítkovač je připojen a baterie se nabíjí            |
|-------------|------------------------------------------------------|
|             | Štítkovač je připojen a baterie se nenabíjí          |
| <b>X</b> =0 | Štítkovač není připojen                              |
| <b>*</b>    | Štítkovač je připojen a vyskytl se problém s baterií |

#### Nabíjení baterie

- 1 Ujistěte se, že je kabel USB připojen jak ke štítkovači, tak k počítači.
- 2 Pokud je to nutné, zapněte štítkovač stiskem vypínače a začněte dobíjet baterii.

# Čistění štítkovače

Tento štítkovač je zkonstruován tak, aby poskytoval mnohaletý a bezporuchový provoz s minimálními nároky na údržbu. Občas štítkovač vyčistěte, aby správně fungoval. Při každé výměně kazety se štítky očistěte čepel řezačky.

#### Čistění tiskové hlavy pásky

- 1 Otevřete boční kryt štítkovače.
- Vvjměte kazetu se štítky.
- 3 Pomocí malého měkkého kartáčku nebo vatové tyčinky odstraňte prach z papíru a jiné částice z vnitřku přihrádky na štítky.
- 4 Odstraňte čistící nástroj zevnitř krytu. Viz obr. 7. Nemáte-li čisticí nástroj, kontaktuite zákaznickou službu DYMO (http://support.dymo.com).
- 5 Jemně nástrojem otřete tiskovou hlavu. Tisková hlava je velmi citlivá, dávejte proto při čištění pozor.

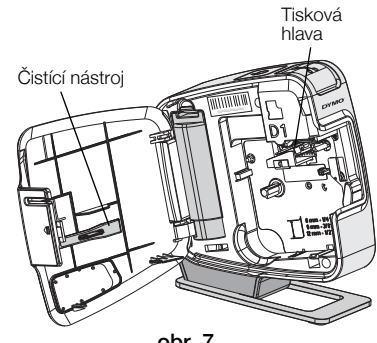

obr. 7

6 Vyjměte čisticí nástroj, vložte kazetu na štítky a uzavřete boční kryt.

#### Postup čištění čepele řezačky

- 1 Otevřete boční kryt štítkovače.
- Vyjměte kazetu se štítky.
- 3 Stiskněte tlačítko řezačky. Viz obr. 8. Čepel řezačky se posune do viditelné oblasti.
- 4 K vyčištění obou stran čepele řezačky použijte vatovou tyčinku a alkohol.

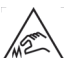

Nůž řezačky je mimořádně ostrý. Při čištění nože řezačky zamezte přímému kontaktu s nožem.

5 Po vyčistění čepele uvolněte tlačítko řezačky a navraťte čepel do parkovací polohy.

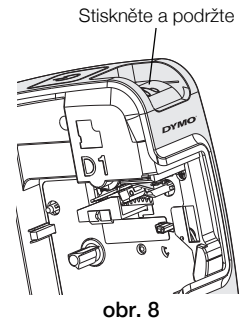

## Odstraňování problémů

Zde jsou uvedena možná řešení problémů, které se mohou vyskytnout během používání štítkovače.

| Problém/chybové hlášení                                | Řešení                                                                                                  |
|--------------------------------------------------------|----------------------------------------------------------------------------------------------------|
| Nízká kvalita tisku                                    | Zkontrolujte, zda je kazeta se štítky správně vložena.                                                  |
|                                                        | Vyčistěte tiskovou hlavu. Viz Čistění štítkovače.                                                       |
|                                                        | Vyměňte kazetu se štítky.                                                                               |
| Špatně odříznutá páska                                 | Vyčistěte čepel řezačky. Viz Čistění štítkovače.                                                        |
| Tiskárna není připojena nebo je vypnutá                | Štítkovač není připojen nebo je vypnut. Ujistěte se,<br>že je kabel USB připojen a tiskárna je zapnuta. |
| Chyba tiskárny                                         | Ujistěte se, že je kazeta se štítky správně vložena a že není zaseklá nebo prázdná.                     |
| Stav nabití baterie je pro tisk příliš nízký           | Úroveň nabití baterie je pro tisk příliš nízká. Nabijte baterii<br>a štítek znovu vytiskněte.           |
| Baterie správně nefunguje                              | Zkontrolujte, zda je baterie správně vložena. Jinak se spojte se zákaznickou podporou.                  |
| Baterie se nenabíjí                                    | Ujistěte se, že je štítkovač připojen k napájenému portu<br>USB.                                        |
| Stav nabití baterie se snižuje nebo je<br>příliš nízký | Připojte štítkovač k napájenému portu USB, aby se zahájilo<br>napájení.                                 |

Pokud i přesto potřebujete pomoc, podívejte se na část podpory webových stránek DYMO na **www.dymo.com**.